#### Available options:

| • Edit name                         | Rename and customize channel name                   |
|-------------------------------------|-----------------------------------------------------|
| <ul> <li>Save channel</li> </ul>    | Save the current tuned station to the channels list |
| <ul> <li>Audio mode</li> </ul>      | Listen to the radio using loudspeaker or headset.   |
| • Exit                              | Turn off the radio.                                 |
| <ul> <li>Enter frequency</li> </ul> | Enter the frequency manually.                       |

• Delete Delete the channel

#### 

To access this function, touch the Applications icon  $\frac{333}{333}$  from the Home screen, then touch **Setup** Wizard.

**Setup Wizard** helps set up your phone in multiple ways: language, data connection, account setup, etc. This will also be performed the first time you power on your phone.

# **10.5** Other applications<sup>(1)</sup>.....

The previous applications in this section are preinstalled on your phone. To read a brief introduction of the preinstalled 3rd party applications, please refer to the leaflet provided with the phone. You can also download thousands of 3rd party applications by going to Android Market on your phone.

#### <sup>(1)</sup> Application availability depends on country and operator.

95

# Settings.....

Drag down notification panel and touch 🗘 to access **Settings**.

# **II.I** Wireless & networks

#### ||.|.| Wi-Fi

Using Wi-Fi you can now surf the Internet without using your SIM card whenever you are in range of a wireless network. The only thing you have to do is to enter the **Wi-Fi** screen and configure an access point to connect your phone to the wireless network.

For detailed instructions on using Wi-Fi, please refer to "6.1.2 Wi-Fi".

#### II.I.2 Bluetooth

Bluetooth allows your phone to exchange data (videos, images, music, etc.) within a small range with another Bluetooth supported device (phone, computer, printer, headset, car kit, etc.).

For more information on Bluetooth, please refer to "6.3 Connecting to Bluetooth devices".

# 11.1.3 Data usage

୍ରି 🍯

To enable/disable mobile data, touch the — switch.

using a conservative limit.

By marking the checkbox of **Set mobile data limit**, you can then drag the limit line and the warning line according to your preferred limits. Your mobile data connection will be disabled when the specified limit is reached. You can also choose a data usage cycle to view the statistics and related applications of your phone's data use.

Touch the **Menu** key \_\_\_\_\_, and you can view more settings related to your data usage.

96

Data usage is measured by your phone, and your carrier may count differently. Please consider

#### 11.1.4 Airplane mode

Mark the checkbox of  $Airplane \ mode$  you can simultaneously disable all wireless connections including Wi-Fi, Bluetooth and more.

# 11.1.5 VPN

A mobile virtual private network (mobile VPN or mVPN) provides mobile devices with access to network resources and software applications on their home network, when they connect via other wireless or wired networks. Mobile VPNs are used in environments where workers need to keep application sessions open at all times, throughout the working day, as the user connects via various wireless networks, encounters gaps in coverage, or suspends-and-resumes their device to preserve battery life. A conventional VPN cannot survive such events because the network tunnel is disrupted, causing applications to disconnect, time out, fail, or even the computing device itself to crash.

For more information on VPN, please refer to "6.6 Connecting to virtual private networks".

### 11.1.6 Tethering & portable hotspot

This function allows you to share your phone's mobile data connection via USB or as a portable Wi-Fi access point (Please refer to "**6.5 Sharing your phone's mobile data connection**").

# 11.1.7 Mobile networks

#### • Data connection

Touch to turn on/off data connection.

#### Network mode

Touch to select network modes.

### • Access Point Names

You can select your preferred network with this menu.

#### • Network operators

You can select a network operator.

# 11.2 Device

# II.2.I Gestures

Touch to select to enable the following gestures: Double tap to unlock, Turn over to mute, Turn over to activate, Shake to switch music.

## 11.2.2 Sound

Use the Sound settings to configure volume and ringtones for different events and environments.

#### Volume

**Volume** settings helps the user to adjust the volume of ringtone, notifications, music, video and alarms, etc., or directly set the incoming calls to vibration or silence.

 • Phone Vibrate
 Marking the checkbox makes your phone vibrate when receiving incoming calls.

 • Silent mode
 Marking the checkbox silences phone for incoming calls.

#### **Ringtone & Notifications**

- Phone ringtone Touch to set your default phone ringtone.
- Crescendo ringtone Mark the checkbox to activate ascending ring.
- Notification sound Touch to set your default notification sound.

#### System

- **Dial pad touch tones** Mark the checkbox to enable tones when using the dial pad.
- Touch sounds Mark the checkbox to enable sounds when making screen selections.
- Screen lock sound Mark the checkbox to enable sounds to play when locking and unlocking the screen.
- Vibrate on touch Mark the checkbox to activate vibration when pressing soft keys and with certain UI interactions.
- **Power on ringtone** Set your default power on ringtone.
- **Power off ringtone** Set your default power off ringtone.

# 11.2.3 Display

- Wallpaper Touch to set the wallpaper.
  Split screen Touch to turn on/off split screen function.
  Automatic brightness Touch to adjust the brightness of the screen.
  Auto-rotation Touch to select whether rotate screen automatically or not.
  Sleep Touch to set the screen timeout.
  Font size Touch to set the font size.
- Color configuration Touch to adjust the color temperature and saturation.

#### 11.2.4 Lock settings Select screen lock

| • Slide       | Touch to enable slide unlock mode.                        |
|---------------|-----------------------------------------------------------|
| • Pattern     | Touch to unlock your phone's screen by drawing a pattern. |
| • PIN         | Touch to unlock your phone's screen with a numeric PIN.   |
| Password      | Touch to unlock your phone's screen with a password.      |
| • Face unlock | Touch to unlock your phone's screen by looking at it.     |
| • None        | Touch to disable screen unlock security.                  |

#### Lock options

You may select message and components to be displayed on lock screen.

#### Change lock wallpaper

Touch to select lock wallpaper from Lockscreen wallpapers or Gallery.

#### **Owner information**

Touch to show owner info on lock screen.

#### 11.2.5 Status bar

Touch the **switch** to show all notifications of 3rd party application on the left top of the status bar.

# 11.2.6 Storage

Use these settings to manage your phone storage by monitoring the total and available space on your phone.

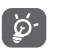

If a warning message comes up saying that phone memory is limited, you are required to free up space by deleting some unwanted applications, downloaded files, etc.

# 11.2.7 Battery

In the battery management screen you can view battery usage data since you last connected the phone to a power source. The screen also shows your battery status and how long it has been used since last charging. Touch one category to reveal its specific power consumption.

You can adjust power use by adjusting screen brightness or screen timeout in the Display screen.

# 11.2.8 Applications

You use the Apps settings to view details about the applications installed on your phone, to manage their data and force them to stop, and to set whether you want to permit installation of applications that you obtain from web sites and emails.

# 11.3 Personal

11.3.1 Location

#### Mode

High accuracy

Select to use GPS, Wi-Fi and mobile networks when locating.

#### Battery saving

Select to use Wi-Fi and mobile networks when locating.

#### • Device only

Select to use only GPS when locating.

# 11.3.2 Security

#### Guest mode

Turn on the switch to activate this function. After setting up your password this will lock any assigned apps in order to ensure your privacy.

#### Set up SIM card lock

Mark the checkbox of Lock SIM card to lock the SIM card with a PIN code.

Touch Change SIM PIN to change the PIN code.

#### Make passwords visible

Mark the checkbox to show passwords as you type.

### **Device administrators**

Touch to view or deactivate device administrators.

#### Unknown sources

Mark the checkbox to permit installation of applications that you obtain from websites, emails, or other locations other than Google Play Store.

To protect your phone and personal data, download applications only from trusted sources, such as Google Play Store.

#### Verify apps

Mark the checkbox to prevent or warn you before installing apps which might cause harm.

#### **Trusted credentials**

Touch to display trusted CA certificates.

### Install from phone storage

Touch to install encrypted certificates from phone storage.

## **Clear credentials**

Touch to remove all credentials.

# 11.3.3 Language & input

Use the Language & input settings to select the language for the text on your phone and for configuring the onscreen keyboard. You can also configure voice input settings and the pointer speed.

# Language

Touch to select the language and the region you want.

# Spell checker

Mark the checkbox to enable the system to show suggested words.

### User dictionary

Touch to open a list of the words you've added to the dictionary. Touch a word to edit or delete it. Touch the add button (+) to add a word.

### Default

Touch to select a default input method. Touch **Set up input methods** to show all input methods. Touch the settings icon  $\overline{\underline{T}}_{\mathbf{p}}^{\mathbf{t}}$  to configure a certain input method.

### Android keyboard

The Android keyboard settings apply to the onscreen keyboard that is included with your phone. The correction and capitalization features affect only the English version of the keyboard. Available options are as follows:

Input languages

Touch to set input language.

Auto-capitalization

Mark the checkbox to have the onscreen keyboard automatically capitalize the first letter of the first word after a period, the first word in a text field, and each word in name fields.

• Vibrate on keypress

Mark the checkbox to have the phone vibrate briefly each time you touch a key on the onscreen keyboard.

Sound on keypress

Mark the checkbox to play a brief sound each time you touch a key on the onscreen keyboard.

Popup on keypress

Mark the checkbox to popup the key that you touched.

Voice input key

Touch to select location to display voice input key.

• Personal dictionary

Touch to enter Personal dictionary.

Add-on dictionaries

Touch to show all installed add-on dictionaries.

• Block offensive words

Mark the checkbox to block offensive words.

#### Auto-correction

Touch to turn on/off auto correction, or you can also adjust the sensitivity of correction.

#### Show correction suggestions

Touch to show or not the correction suggestions while typing.

Next-word suggestions

Mark the checkbox to popup word suggestions.

#### Advanced settings

Touch to view more advanced settings for android keyboard, such as **Key long press delay, Suggest Contact name**, and etc.

#### Voice search

Touch to view settings about voice search, such as Language, Speech output, etc.

### Text-to-speech output

### Preferred engine

Touch to choose a preferred text-to-speech engine, touch the settings icon to show more choices for each engine.

### • Speech rate

Touch to open a dialog where you can select how quickly you want the synthesizer to speak.

Listen to an example

Touch to play a brief sample of the speech synthesizer, using your current settings.

# **Pointer speed**

Touch to open a dialog where you can change the pointer speed. Touch  $\boldsymbol{\mathsf{OK}}$  to confirm.

# 11.3.4 Backup and reset

# Back up my data

Mark the checkbox to back up your phone's settings and other application data to Google servers, with your Google account. If you replace your phone, the settings and data you've backed up are restored onto the new phone the first time you sign in with your Google account. If you mark this option, a wide variety of settings and data are backed up, including your Wi-Fi passwords, bookmarks, a list of the applications you've installed, the words you've added to the dictionary used by the onscreen keyboard, and most of the settings that you configure with the Settings application. If you unmark this option, you stop backing up your settings, and any existing backups are deleted from Google servers.

#### Back up account

Touch to back up your account.

#### Automatic restore

Mark the checkbox to restore your backed up settings or other data when you reinstall an application.

#### **DRM** reset

Touch to delete all DRM licenses.

#### Factory data reset

Phone reset will erase all of your personal data from the internal phone storage, including information about your Google account, any other accounts, your system and application settings, and any downloaded applications. Resetting the phone does not erase any system software updates you've downloaded or any files on your microSD card, such as music or photos. If you mark the checkbox - Reserve the content of Phone storage before touching **Reset phone**, any files stored on your phone's storage will not be erased. If you reset the phone in this way, you're prompted to re-enter the same kind of information as when you first started Android.

When you are unable to power on your phone, there is another way to perform a factory data reset by using hardware keys. Press the **Volume up** key and the **power** key at same time until the screen lights up.

# 11.4 Accounts

Use these settings to add, remove, and manage your email and other supported accounts. You can also use them to control details of the ways applications send, receive, and synchronize data; if this is according to their own schedules; and whether all applications can synchronize user data automatically.

# 11.5 System

#### 11.5.1 Date & time

Use Date & Time settings to customize your preferences for how date and time are displayed.

#### Automatic date & time

Touch to select Use network/GPS provided time or Off.

Mark the checkbox to use network-provided time or use GPS provided time.

#### Automatic time zone

Mark the checkbox to use the network-provided time zone. Or unmark to set all values manually.

# Set date

Touch to open a dialog where you can manually set the phone's date.

### Set time

Touch to open a dialog where you can manually set the phone's time.

### Select time zone

Touch to open a dialog where you can set the phone's time zone.

**Use 24-hour format** Mark the checkbox to display the time using 24-hour clock format.

#### Select date format

Touch to open a dialog where you can select the format for displaying dates.

# 11.5.2 Scheduled power on & off

Touch to set the power on & off time for every day or specified days.

# 11.5.3 Accessibility

Accessibility settings can be used to configure any accessibility plug-ins you have installed on your phone.

#### TalkBack

Touch to turn on/off TalkBack.

#### Captions

Touch to enter captions function, you can set Language, Text size and Caption style.

#### **Magnification gestures**

Touch to turn on/off and to activate/deactivate the zoom in/out function by triple-tapping the screen.

#### Speak passwords

Mark the checkbox to speak passwords while typing.

#### **Touch supporting gloves**

Mark the checkbox to enable/disable this function.

#### Accessibility shortcut

Touch to turn on/off to enable/disable accessibility features.

#### Touch & hold delay

Touch to adjust the duration of touch and hold delay. This function enables your phone to differentiate between touch and touch & hold, which may avoid incorrect operations.

The Developer options screen contains settings that are useful for developing Android applications. For full information, including documentation of the Android applications and development tools, see the Android developer website (http://developer.android.com).

#### Desktop backup password

Touch to set/change/remove desktop full backup password.

#### Stay awake

Mark the checkbox to prevent the screen from dimming and locking when the phone is connected to a charger or to a USB device that provides power. Don't use this setting with a static image on the phone for long periods of time, or the screen may be marked with that image.

#### Select runtime

Touch to select Dalvik or ART runtime for your phone.

#### Enable Bluetooth HCI snoop log

Mark the checkbox to capture all bluetooth HCI packets in a file.

# USB debugging

Mark the checkbox to permit debugging tools on a computer to communicate with your phone via a USB connection.

#### Revoke USB debugging authorization

Touch to revoke access to USB debugging from all computers you've previously authorized.

#### Power menu bug report

Mark the checkbox to include the option of submitting a bug report in the power menu.

#### Allow mock locations

Mark the checkbox to permit a development tool on a computer to control where the phone believes it is located, rather than using the phone's own internal tools for this purpose.

#### Select debug app

Touch to select debug app.

#### Wait for debugger

Mark the checkbox to wait for debugger to attach before executing for debugged apps.

#### Verify apps over USB

Mark the checkbox to check apps over USB.

#### **TV** Link certification

Mark the checkbox to show options for TV Link certification.

#### Show touches

Mark the checkbox to show visual feedback for touches.

#### **Pointer location**

Mark the checkbox to show current touch data.

#### Show surface updates

Mark the checkbox to show flash entire windows surfaces when they update.

#### Show layout bounds

Mark the checkbox to show clip bounds, margins, etc.

Force RTL layout direction Mark the checkbox to force screen layout direction to RTL for all locales.

Show GPU view updates Mark the checkbox to show GPU view updates.

Show hardware layers updates Mark the checkbox to show hardware layers updates.

Debug GPU overdraw

Touch to debug GPU overdraw.

Debug non-rectangular clip operation

Touch to debug non-rectangular clip operation.

#### Window animation scale

Touch to adjust the animation scale for your window.

Transition animation scale

Touch to adjust the animation scale while performing a transition.

#### Animation duration scale

Touch to adjust the animation duration scale.

#### Simulate secondary displays

Touch to simulate secondary displays.

#### Disable HW overlays

Mark the checkbox to select to always use GPU for screen compositing.

#### Force GPU rendering

Mark the checkbox to enforce the use of 2D hardware acceleration in applications.

#### Force 4x MSAA

Mark the checkbox to enable 4x MSAA.

#### Strict mode enabled

Mark the checkbox to enable strict mode. Once enabled, the screen will flash when applications do long operations on the main thread.

#### Show CPU usage

Mark the checkbox to show current CPU usage.

#### Profile GPU rendering

Mark the checkbox to use 2D hardware acceleration in applications.

# Enable OpenGL traces

Touch to adjust OpenGL traces.

#### Don't keep activities

Mark the checkbox to destroy all activities as soon as you leave.

#### **Background process limit**

Touch to change the limit for background processes.

#### Show all ANRs

Mark the checkbox to show "Application Not Responding" dialogs for background applications.

### 11.5.4 About phone

This contains information on items ranging from legal information, model number, firmware version, baseband version, kernel version, build number etc. related to the following:

#### System Updates

Touch to check for system updates.

#### System Updates (storage)

Touch to check for system updates (storage).

# Status

This contains Battery status, Battery level, My phone number, Network, Signal strength, etc.

#### Legal information

Touch to view legal information.

# **2** Making the most of your phone .....

#### FOTA updates

Using FOTA Upgrade tool you can update your phone's software.

To access **System Updates**, please open Notifications panel touch  $\underset{\bigcirc}{\textcircled{\baselineskip}}$  and touch  $\underset{\bigcirc}{\textcircled{\baselineskip}}$ , then press **About phone\System updates** and **Settings\About phone\System updates**. Or you can directly touch System Updates on application list directly. Touch **Check for updates** and the phone will search for the latest software. If you want to update the system touch the button **Download**, after download is complete touch **Install** to complete the upgrade. Now your phone's software will have the latest version.

You should turn on data connection before searching for updates.

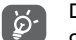

During FOTA downloading or updating, to avoid errors in locating the correct update packages, do not change your default storage location.

# **3** 12 Month Limited Warranty .....

TCL Communications Ltd warrants to the original retail purchaser of this wireless device that should this product or part thereof during normal consumer usage and condition be proven to be defective in material or workmanship that results in product failure within the first twelve (12) months from the date of purchase as shown on your original sales receipt from an authorized sales agent. Such defect(s) will be repaired or replaced (with new or rebuilt parts) at the company's option without charge for parts or labor directly related to the defect(s). Batteries, power adapters, and other accessories sold as in box items are also warranted against defects and workmanship that results in product failure within the first twelve (12) month period from the date of purchase. This warranty extends to products purchased and sold within the United States.

The limited warranty for your wireless device will be voided if any of the following conditions occur:

•Non-compliance with the instructions for use or installation, or with technical and safety standards applicable in the geographical area where your phone is used;

•Connection to any equipment not supplied or not recommended by TCT Mobile Inc.;

•Modification or repair performed by individuals not authorized by TCT Mobile Inc. or its affiliates;

•Changes to the device operating system by the user or third party applications;

•Acts of god such as inclement weather, lightning, power surges, fire, humidity, infiltration of liquids or foods, chemical products, download of files, crash, high voltage, corrosion, oxidation;

•Removal or altering of the wireless device's event labels or serial numbers (IMEI);

•Damage from exposure to water or other liquids, moisture, humidity, excessive temperatures or extreme environmental conditions, sand, excess dust and any condition outside the operating guidelines;

Rooted devices;

•Damage as result of physical abuse regardless of cause.

There are no express warranties, whether written, oral or implied, other than this printed limited warranty or the mandatory warranty provided by your jurisdiction. In no event shall TCL Communications Ltd. or any of its affiliates be liable for incidental or consequential damages of any nature whatsoever, including but not limited to commercial loss, to the full extent those damages can be disclaimed by law. Some states do not allow the exclusion or limitation of incidental or consequential damages, or limitation of the duration of implied warranties, so the preceding limitations or exclusions may not apply to you.

How to obtain Support: Contact the customer care center by calling (855-368-0829) or going to (http://www.alcatelonetouch.com/usa/). We have placed many self-help tools that may help you to isolate the problem and eliminate the need to send your wireless device in for service. In the case that your wireless device is no longer covered by this limited warranty due to time or condition, you may utilize our out of warranty repair options.

# **4** Troubleshooting.....

Before contacting the service center, you are advised to follow the instructions below:

- You are advised to fully charge ( ) the battery for optimal operation.
- Avoid storing large amounts of data in your phone as this may affect its performance.
- Use **Factory data reset** and the upgrade tool to perform phone formatting or software upgrading (to reset factory data, hold down the **Power** key and the **Volume up** key at the same time). ALL User phone data: contacts, photos, messages and files, downloaded applications will be lost permanently. It is strongly advised to fully backup the phone data and profile via Android Manager before doing formatting and upgrading.

and carry out the following checks:

#### My phone is frozen or cannot be switched on

- Check the battery power level, charge for at least 20 minutes.
- If it still does not work, please reset the phone using the **Power** key and the **Volume up** key.

#### My phone has not responded for several minutes

• Restart your phone by pressing and holding the **Power** key.

### My phone turns off by itself

- Check that your screen is locked when you are not using your phone, and make sure the **Power** key is not mis-contacted due to unlocked screen.
- Check the battery charge level.

### My phone cannot charge properly

- Make sure that your battery is not completely discharged; if the battery power is empty for a long time, it may take around 20 minutes to display the battery charger indicator on the screen.
- $\circ$  Make sure charging is carried out under normal conditions (0°C (32°F) to +40°C (104°F)).
- When abroad, check that the voltage input is compatible.

# My phone cannot connect to a network or "No service" is displayed

- Try connecting in another location.
- Verify the network coverage with your operator.
- Check with your operator that your SIM card is valid.

- Try selecting the available network(s) manually (see "II.I.7 Mobile networks")
- Try connecting at a later time if the network is overloaded.

# My phone cannot connect to the Internet

- $\circ$  Check that the IMEI number (press \*#06#) is the same as the one printed on your warranty card or box.
- Make sure that the internet access service of your SIM card is available.
- Check your phone's Internet connecting settings.
- Make sure you are in a place with network coverage.
- Try connecting at a later time or another location.

# Invalid SIM card

- Make sure the SIM card has been correctly inserted (see "Inserting or removing the SIM card").
- Make sure the chip on your SIM card is not damaged or scratched.
- Make sure the service of your SIM card is available.

# Unable to make outgoing calls

- $\cdot$  Make sure you have dialed a valid number and have touched 📞.
- For international calls, check the country and area codes.
- Make sure your phone is connected to a network, and the network is not overloaded or unavailable.
- Check your subscription status with your operator (credit, SIM card valid, etc.).
- Make sure you have not barred outgoing calls.
- Make sure that your phone is not in airplane mode.

# Unable to receive incoming calls

- Make sure your phone is switched on and connected to a network (check for overloaded or unavailable network).
- Check your subscription status with your operator (credit, SIM card valid, etc.).
- Make sure you have not forwarded incoming calls.
- Make sure that you have not barred certain calls.
- Make sure that your phone is not in airplane mode.

### The caller's name/number does not appear when a call is received

- Check that you have subscribed to this service with your operator.
- Your caller has concealed his/her name or number.

#### I cannot find my contacts

- Make sure your SIM card is not broken.
- Make sure your SIM card is inserted properly.
- Import all contacts stored in SIM card to phone.

#### The sound quality of the calls is poor

- You can adjust the volume during a call by pressing the Volume Up/Down key.
- Check the network strength ....
- Make sure that the receiver, connector or speaker on your phone is clean.

#### I am unable to use the features described in the manual

- Check with your operator to make sure that your subscription includes this service.
- Make sure this feature does not require an ALCATEL ONETOUCH accessory.

## When I select a number from my contacts, the number cannot be dialed

- Make sure that you have correctly recorded the number in your file.
- Make sure that you have selected the country prefix when calling a foreign country.

### I am unable to add a contact in my contacts

 Make sure that your SIM card contacts are not full; delete some files or save the files in the phone contacts.

### My callers are unable to leave messages on my voicemail

· Contact your network operator to check service availability.

### I cannot access my voicemail

- Make sure your operator's voicemail number is correctly entered in "Voicemail number".
- Try later if the network is busy.

# I am unable to send and receive MMS

- Check your phone memory availability as it might be full.
- Contact your network operator to check service availability and check MMS parameters (see "4.1.3 Adjust message settings").
- $\ensuremath{^\circ}$  Verify the server center number or your MMS profile with your operator.
- The server center may be swamped, try again later.

# SIM card PIN locked

 $\ensuremath{^\circ}$  Contact your network operator to obtain the PUK code (Personal Unblocking Key).

# I am unable to connect my phone to my computer

- Check that your USB driver is installed properly.
- $\ensuremath{\,^\circ}$  Open the Notifications panel to check if the Android Manager Agent has been activated.
- Check that you have marked the checkbox of USB debugging in **Settings\About phone**\ **Advanced settings\USB debugging**.
- Make sure that you're using the right cable from the box.

#### I am unable to download new files

- Make sure there is sufficient phone memory for your download.
- Check your subscription status with your operator.

#### The phone cannot be detected by others via Bluetooth

- Make sure that Bluetooth is turned on and your phone is visible to other users (see "6.3 Connecting to Bluetooth devices").
- Make sure that the two phones are within Bluetooth's detection range.

### How to make your battery last longer

- $\,$  Make sure you follow the complete charge time (minimum 2.5 hours).
- After a partial charge, the battery level indicator may not be exact. Wait for at least 20 minutes after removing the charger to obtain an exact indication.
- Switch on the backlight upon request.
- Extend the email auto-check interval for as long as possible.
- Update news and weather information on manual demand, or increase their auto-check interval.
- Exit background-running applications if they are not being used for a long time.
- Deactivate Bluetooth, Wi-Fi, or GPS when not in use.

# The phone will become warm following prolonged calls, game playing, internet surfing or running other complex applications.

• This heating is a normal consequence of the CPU handling excessive data. Ending above actions will make your phone return to normal temperatures.

# Safety and Use.....

We recommend that you read this chapter carefully before using your phone. The manufacturer disclaims any liability for damage, which may result as a consequence of improper use or use contrary to the instructions contained herein.

### EXPOSURE TO RADIO FREQUENCY SIGNALS

Your wireless handheld portable telephone is a low power radio transmitter and receiver. When it is ON, it receives and also sends out radio frequency (RF) signals. In August 1996, the Federal Communications Commissions (FCC) adopted RF exposure guidelines with safety levels for handheld wireless phones. Those guidelines are consistent with the safety standards previously set by both U.S. and international standards bodies:

ANSI C95.1 (1992) \* NCRP Report 86 (1986) \* ICNIRP (1996) \*

Those standards were based on comprehensive and periodic evaluations of the relevant scientific literature. For example, over 120 scientists, engineers, and physicians from universities, government health agencies, and industry reviewed the available body of research to develop the ANSI Standard (C951).

The design of your phone complies with the FCC guidelines (and those standards).

- I: American National Standards Institute.
- 2: National Council on Radiation Protection and Measurements.
- 3: International Commission on Nonionizing Radiation Protection

#### ANTENNA SAFETY

Use only the supplied or an approved replacement antenna. Unauthorized antennas, modifications, or attachments could impair call quality, damage the phone, or result in violation of FCC regulations. Please contact your local dealer for replacement antenna.

Do not use the phone with a damaged antenna. If a damaged antenna comes into contact with the skin, a minor burn may result. Please contact your local dealer for replacement antenna.

#### **DRIVING SAFETY**

Talking on the phone while driving is extremely dangerous and is illegal in some states. Remember, safety comes first. Check the laws and regulations on the use of phones in the areas where you drive. Always obey them. Also, if using your phone while driving, please:

- $\bullet$  Give full attention to driving. Driving safely is your first responsibility.
- Use hands-free operation, if available.
- Pull off the road and park before making or answering a call, if driving conditions so require.
- If you must use the phone while driving, please use one-touch, speed dialing, and auto answer modes.

An airbag inflates with great force. DO NOT place objects, including both installed or portable wireless equipment, in the area over the airbag or in the air bag deployment area. If in-vehicle wireless equipment is improperly installed and the air bag inflates, serious injury could result.

WARNING: Failure to follow these instructions may lead to serious personal injury and possible property damage.

# ELECTRONIC DEVICES

Your wireless handheld portable telephone is a low power radio transmitter and receiver. When it is ON, it receives and also sends out radio frequency (RF) signals. Most modern electronic equipment is shielded from RF energy. However, certain electronic equipment may not be shielded against the RF signals from your wireless phone. Therefore, use of your phone must be restricted in certain situations.

#### PACEMAKERS

The Health Industry Manufacturers Association recommends that a minimum separation of six (6") inches be maintained between a handheld wireless phone and a pacemaker to avoid potential interference with the pacemaker. These recommendations are consistent with the independent research by and recommendations of Wireless Technology Research. Persons with pacemakers:

- ALWAYS keep the phone more than six inches from your pacemaker when the phone is turned on.
- · Do not carry the phone in a breast pocket.
- Use the ear opposite the pacemaker to minimize the potential for interference.
- If you have any reason to suspect that interference is taking place, turn your phone OFF immediately.

### **HEARING AIDS**

Some digital wireless phones may interfere with some hearing aids. In the event of such interference, you may want to consult your service provider (or call the customer service line to discuss alternatives).

# OTHER MEDICAL DEVICES

If you use any other personal medical device, consult the manufacturer of your device to determine if they are adequately shielded from external RF energy.

Your physician may be able to assist you in obtaining this information. Turn your phone OFF in healthcare facilities when any regulations posted in these areas instruct you to do so. Hospitals or healthcare facilities may be using equipment that could be sensitive to external RF energy.

# VEHICLES

RF signals may affect improperly installed or inadequately shielded electronic systems in motor vehicles. Check with the manufacturer or its representative regarding your vehicle. You should also consult the manufacturer of any equipment that has been added to your vehicle.

# POSTED FACILITIES

Turn your phone OFF where posted notices so require.

### **OTHER SAFETY GUIDELINES**

#### AIRCRAFT

FCC regulations prohibit using your phone while in the air. Turn your phone OFF before boarding an aircraft. Always request and obtain prior consent and approval of an authorized airline representative before using your phone aboard an aircraft.

Always follow the instructions of the airline representative whenever using your phone aboard an aircraft, to prevent any possible interference with airborne electronic equipment.

#### **BLASTING AREAS**

To avoid interfering with blasting operations, turn your phone OFF when in a "blasting area" or in areas posted: "Turn off two-way radio." Obey all signs and instructions.

#### POTENTIALLY EXPLOSIVE ATMOSPHERES

Turn your phone OFF when in any area with a potentially explosive atmosphere and obey all signs and instructions. Sparks in such areas could cause an explosion or fire resulting in bodily injury or even death.

Areas with a potentially explosive atmosphere are often, but not always, clearly marked. They include fueling areas such as gas stations; below deck on boats; fuel or chemical transfer or storage facilities; vehicles using liquefied petroleum gas (such as propane or butane); areas where the air contains chemicals or particles, such as grain, dust, or metal powders; and any other area where you would normally be advised to turn off your vehicle's engine.

#### PRECAUTIONS

Your Handheld Portable Telephone is a high quality piece of equipment. Before operating, read all instructions and cautionary markings on (1) USB AC Adapter (2) Battery.

Failure to follow the directions below could result in serious bodily injury and/or property damage due to battery liquid leakage, fire or rupture.

• DO NOT use this equipment in an extreme environment where high temperature or high humidity exists.

• DO NOT abuse the equipment Avoid striking, shaking or shocking. When not using, lay down the unit to avoid possible damage due to instability.

• DO NOT expose this equipment to rain or spilled beverages.

• DO NOT use unauthorized accessories.

• DO NOT disassemble the phone or its accessories. If service or repair is required, return unit to an authorized cellular service center. If unit is disassembled, the risk of electric shock or fire may result.

· DO NOT short-circuit the battery terminals with metal items etc

#### SAFETY INFORMATION FOR FCC RF EXPOSURE WARNING! READ THIS INFORMATION BEFORE USING

#### CAUTIONS

In August 1996 the Federal Communications Commission (FCC) of the United States with its action in Report and Order FCC 96-326 adopted an updated safety standard for human exposure to radio frequency electromagnetic energy emitted by FCC regulated transmitters. Those guidelines are consistent with the safety standard previously set by both U.S. and international standards bodies. The design of this phone complies with the FCC guidelines and these international standards.

#### **BODY-WORN OPERATION**

This device was tested for typical body-worn operations with the back of the phone kept 15 mm. from the body. To maintain compliance requirements, use only belt-clips, holsters or similar accessories that maintain a 1.0 cm separation distance between the user's Body and the back of the phone, including the antenna.

The use of belt-clips, holsters and similar accessories should not contain metallic components in its assembly. The use of accessories that do not satisfy these requirements may not comply with FCC RF exposure requirements, and should be avoided. For more information about RF exposure, please visit the FCC website at http://www.fcc.gov

#### SAR INFORMATION THIS MODEL PHONE MEETS THE GOVERNMENT'S REQUIREMENTS FOR EXPOSURE TO RADIO WAVES.

Your wireless phone is a radio transmitter and receiver. It is designed and manufactured not to exceed the emission limits for exposure to radiofrequency (RF) energy set by the Federal Communications Commission of the U.S. Government, These limits are part of comprehensive guidelines and establish permitted levels of RF energy for the general population. The guidelines are based on standards that were developed by independent scientific organizations through periodic and thorough evaluation of scientific studies. The standards include a substantial safety margin designed to assure the safety of all persons, regardless of age and health.

The exposure standard for wireless mobile phones employs a unit of measurement known as the Specific Absorption Rate, or SAR. The SAR limit set by the FCC is 1.6 W/kg.\* Tests for SAR are conducted with the phone transmitting at its highest certified power level, the actual SAR level of the phone while operating can be well below the maximum value. This is because the phone is designed to operate at multiple power levels so as to use only the power required to reach the network. In general, the closer you are to a wireless base station antenna, the lower the power output.

Before a phone model is available for sale to the public, it must be tested and certified to the FCC that it does not exceed the limit established by the government adopted requirement for safe exposure. The tests are performed in positions and locations (e.g., at the ear and worn on the body) as required by the FCC for each model. The highest SAR value for this model phone when tested for use at the ear is 1.38 W/kg and when worn on the body, as described in this user guide, is 0.97 W/kg. (Body-worn measurements differ among phone models, depending upon available accessories and FCC requirements). While there may be differences between the SAR levels of various cellphones and at various positions, they all meet the government requirement for RF exposure.

For body-worn operation, the cellphone meets FCC RF exposure guidelines provided that it is used with a non-metallic accessory with the handset at least 15 mm from the body. Use of other accessories may not ensure compliance with FCC RF exposure guidelines.

SAR information on this model phone is on file with the FCC and can be found under the Display Grant section of http://www.fcc.gov/ oet/ea after searching on JYCBLADE.

Additional information on Specific Absorption Rates (SAR) can be found on the Cellular Telecommunications Industry Association (CTIA) web-site at http://www.ctia.org.

\* In the United States and Canada, the SAR limit for mobile phones used by the public is 1.6 watts/kg (W/kg) averaged over one gram of tissue. The standard incorporates a substantial margin of safety to give additional protection for the public and to account for any variations in measurements.

# HEARING AID COMPATIBILITY (HAC) FOR WIRELESS TELECOMMUNICATIONS DEVICES

#### OUR COMMITMENT

We believe that all of our customers should be able to enjoy the benefits of digital wireless technologies. We are committed to providing a selection of compatible devices for our customers who wear hearing aids.

#### THIS PHONE HAS A HAC RATING OF M4/T3

#### FCC ID: 2ACCJA002 WHAT IS HEARING AID COMPATIBILITY?

The Federal Communications Commission has implemented rules and a rating system designed to enable people who wear hearing aids to more effectively use these wireless telecommunications devices. The standard for compatibility of digital wireless phones with hearing aids is set forth in American National Standard Institute (ANSI) standard C63.19. There are two sets of ANSI standards with ratings from one to four (four being the best rating): an "M" rating for reduced interference making it easier to hear conversations on the phone when using the hearing aid microphone, and a "T" rating that enables the phone to be used with hearing aids operating in the telecoil mode thus reducing unwanted background noise.

#### HOW WILL I KNOW WHICH WIRELESS PHONES ARE HEARING AID COMPATIBLE?

The Hearing Aid Compatibility rating is displayed on the wireless phone box.

A phone is considered Hearing Aid Compatible for acoustic coupling (microphone mode) if it has an "M3" or "M4" rating. A digital wireless phone is considered Hearing Aid Compatible for inductive coupling (telecoil mode) if it has a "T3" or "T4" rating.

This phone has been tested and rated for use with hearing aids for some of the wireless technologies that it uses. However, there may be some newer wireless technologies used in this phone that have not been tested yet for use with hearing aids. It is important to try the different features of this phone thoroughly and in different locations, using your hearing aid or cochlear implant, to determine if you hear any interfering noise. Consult your service provider about its return and exchange policies and for information on hearing aid compatibility.

# HOW WILL I KNOW IF MY HEARING AID WILL WORK WITH A PARTICULAR DIGITAL WIRELESS PHONE?

You'll want to try a number of wireless phones so that you can decide which works the best with your hearing aids. You may also want to talk with your hearing aid professional about the extent to which your hearing aids are immune to interference, if they have wireless phone shielding, and whether your hearing aid has a HAC rating.

# FOR MORE INFORMATION ABOUT HEARING AIDS AND DIGITAL WIRELESS PHONE

- FCC Hearing Aid Compatibility and Volume Control http://www.fcc.gov/cgb/dro/hearing.html
- Hearing Loss Association of America http://www.hearingloss.org/learn/cellphonetech.asp
- CTIA http://www.accesswireless.org/Disability-Categories/Hearing.aspx
- Gallaudet University, RERC http://tap.gallaudet.edu/voice

#### FDA CONSUMER UPDATE U.S. FOOD AND DRUG ADMINISTRATION - CENTER FOR DEVICES AND RADIOLOGICAL HEALTH CONSUMER UPDATE ON WIRELESS PHONES

#### I. Do wireless phones pose a health hazard?

The available scientific evidence does not show that any health problems are associated with using wireless phones. There is no proof, however, that wireless phones are absolutely safe. Wireless phones emit low levels of radiofrequency energy (RF) in the microwave range while being used. They also emit very low levels of RF when in the idle mode. Whereas high levels of RF can produce health effects (by heating tissue), exposure to low level RF that does not produce heating effects causes no known adverse health effects. Many studies of low level RF exposures have not found any biological effects. Some studies have suggested that some biological effects may occur, but such findings have not been confirmed by additional research. In some cases, other researchers have had difficulty in reproducing those studies, or in determining the reasons for inconsistent results.

#### 2. What is FDA's role concerning the safety of wireless phones?

Under the law, FDA does not review the safety of radiation-emitting consumer products such as wireless phones before they can be sold, as it does with new drugs or medical devices. However, the agency has authority to take action if wireless phones are shown to emit radiofrequency energy (RP) at a level that is hazardous to the user. In such a case, FDA could require the manufacturers

of wireless phones to notify users of the health hazard and to repair, replace or recall the phones so that the hazard no longer exists. Although the existing scientific data do not justify FDA regulatory actions, FDA has urged the wireless phone industry to take a number of steps, including the following:

• Support needed research into possible biological effects of RF of the type emitted by wireless phones;

• Design wireless phones in a way that minimizes any RF exposure to the user that is not necessary for device function; and

• Cooperate in providing users of wireless phones with the best possible information on possible effects of wireless phone use on human health.

FDA belongs to an interagency working group of the federal agencies that have responsibility for different aspects of RF safety to ensure coordinated efforts at the federal level. The following agencies

belong to this working group:

- National Institute for Occupational Safety and Health
- Environmental Protection Agency
- Federal Communications Commission
- · Occupational Safety and Health Administration
- National Telecommunications and Information Administration

The National Institutes of Health participates in some inter-agency working group activities, as well. FDA shares regulatory responsibilities for wireless phones with the Federal Communications Commission (FCC). All phones that are sold in the United States must comply with FCC safety guidelines that limit RF exposure. FCC relies on FDA and other health agencies for safety questions about wireless phones. FCC also regulates the base stations that the wireless phone net works rely upon. While these base stations operate at higher power than do the wireless phones themselves, the RF exposures that people get from these base stations are typically thousands of times lower than those they can get from wireless phones. Base stations are thus not the subject of the safety questions discussed in this document.